## 各収納機関のホームページからMPNを利用する(情報リンク方式)操作

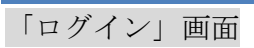

| マルチペイメントサー                                         | ービス                        | ay-easy |  |  |
|----------------------------------------------------|----------------------------|---------|--|--|
| <br>税金・各種料金の払込み                                    |                            |         |  |  |
|                                                    |                            |         |  |  |
| 辺め老い ログイバマロ                                        | - いちょうして 「ログマリギタ」を押して/ださい  |         |  |  |
| 契約者ID、 ログインパスワ<br>ロ <b>グイン</b>                     | ードを入力して、「ログイン」ボタンを押してください。 |         |  |  |
| 契約者ID、ログインパスワ<br>ロ <b>グイン</b><br>契約者D              | ードを入力して、「ログイン」ボタンを押してください。 |         |  |  |
| 契約者ID、ログインパスワ<br>ロ <b>グイン</b><br>契約者D<br>ログインパスワード | ードを入力して、「ログイン」ボタンを押してください。 |         |  |  |

| 手順  | 項目        | 操作内容/項目説明                          |  |  |
|-----|-----------|------------------------------------|--|--|
|     |           | 契約者ID(利用者番号)を入力します。                |  |  |
| (1) | 初始老工口     | 【留意点】                              |  |  |
|     | 关利在 I D   | ・英字は大文字と小文字を区別                     |  |  |
|     |           | ・共同 I B利用金庫:半角英数字(6桁~12桁)          |  |  |
|     |           | ログインパスワードを入力します。                   |  |  |
|     |           | 【留意点】                              |  |  |
| (2) | ログインパスワード | <ul> <li>・半角英数字(6桁~12桁)</li> </ul> |  |  |
|     |           | ・英字は大文字と小文字を区別                     |  |  |
|     |           | ・ソフトウェアキーボードからの入力可能                |  |  |
| (3) | ロガイン      | ログインをクリックします。                      |  |  |
|     |           | 「支払口座選択」画面に遷移します。                  |  |  |
| -   | 閉じる       | MPNシステムを終了する場合、クリックします。            |  |  |

「支払口座選択」画面

| マルチペイメントサービス                                         |           | ご利用開始時刻<br>ay-easy 2012/03/27 17:16 |
|------------------------------------------------------|-----------|-------------------------------------|
| 党金・各種料金の払込み                                          |           |                                     |
| 収納機関番号入力 ⇒ お客様情報入力                                   | 〕 ⇒ 払込書情報 | 服確認 ⇒ 【支払口座選択】 ⇒ 払込内容確認 ⇒ 払込結果      |
|                                                      | ンを押してくださ  | さい。                                 |
| 支払口座を選択して、「次へ」ボタ<br>支払口座運択                           |           |                                     |
| 支払口座を選択して、「次へ」ボタ<br>支払口座選択<br>お昭店                    | 科目        | □座番号                                |
| 支払口座を選択して、「次へ」ボタ<br><b>支払口座選択</b><br><sup>お取1店</sup> | 科目        | □座番号                                |

| 手順         | 項目   | 操作内容/項目説明                     |
|------------|------|-------------------------------|
| $\bigcirc$ | 支払口座 | 支払口座を選択します。                   |
| 2          | 次へ   | クリックします。<br>「支払内容確認」画面に遷移します。 |
| -          | 戻る   | 中止する場合、クリックします。               |

## 「払込内容確認」画面

| マルチペイメン          | トサービス            |                     |            | ay-easy  | ペイジートップ 閉じる<br>ご利用開始時刻<br>2012/03/27 17:16 |
|------------------|------------------|---------------------|------------|----------|--------------------------------------------|
| 脱金・各種料金          | の払込み             |                     |            |          |                                            |
| 収納機関番号入力 =       | ⇒ お客様情報入         | 力 ⇒ 払込書情報確          | 恩 ⇒ 支払口座選  | 択 ⇒ 【払込  | 内容確認】 ⇒ 払込結果                               |
| ム込内容をすべて<br>支払口座 | 確認して、資金          | 診動用バスワート            | を入力し、「実行   | うボタンを担   | してください。                                    |
| お取引店             |                  | 科目                  | □座番号       |          | 現在残高                                       |
| 統合テスト系研修1        | 301001           | 普通                  | 2345678    |          | ¥9,999,999,999,999                         |
| 払込先<br>約付番号      | 国税庁<br>00444     |                     |            |          |                                            |
| お名前              | 利用者名漢字           | 追加国庫12              |            |          |                                            |
| 払込書情報            |                  |                     |            |          |                                            |
| L込内容 払込内:        | 容追加登録国庫12        | 2 払込金額              |            |          | ¥5,000                                     |
| -                |                  |                     |            |          |                                            |
| 資金移動用/           | ペスワード入<br>資金移動用/ | 力<br>パスワードの左から4、9桁i | 目の数字をそれぞれ半 | 角で入力してくた | 230.0                                      |
|                  | 1 2              | 345                 | 6 7 8      | 9 1      | •                                          |
| <b>戻る</b>        |                  |                     |            |          |                                            |
| 戻る               |                  |                     |            |          | 中止実行                                       |
|                  |                  |                     |            |          |                                            |

| 手順         | 項目         | 操作内容/項目説明                                     |  |  |  |
|------------|------------|-----------------------------------------------|--|--|--|
| $\bigcirc$ | 資金移動用パスワード | 資金移動用パスワードの指定箇所2箇所を入力します。                     |  |  |  |
| 2          | 実行         | 入力内容を確認のうえ、よろしければ、クリックします。<br>「払込結果」画面へ遷移します。 |  |  |  |
| -          | 戻る         | 修正する場合、クリックします。                               |  |  |  |
| -          | 中止         | 払込み処理を中止する場合、クリックします。<br>「払込中止」画面に遷移します。      |  |  |  |

## 「払込結果」画面

| <b>フリエ</b> ペ | 2.1.5.1  | ᅫᆙᆿ        |                                         |                    | - Partie    | ペイジートップ 閉じる<br>ご利用開始時刻 |
|--------------|----------|------------|-----------------------------------------|--------------------|-------------|------------------------|
| マルチヘ         | 1721     | サービス       |                                         |                    | (up-cus)    | 2012/03/27 16:58       |
| 税金・各権        | 腫料金の     | 込み         |                                         |                    |             |                        |
| 収納機関番        | 号入力 ⇒    | お客様情報入り    | 〕 ⇒ 払込書情報码                              | 離認 ⇒ 支             | 払口座選択 ⇒ 払込り | 內容確認 ⇒ 【払込結果】          |
| お取らした        | だきありが    | がとうございま    | ました。下記の内                                | 容で承りま              | iUta.       |                        |
| 受付内容         | F        |            |                                         |                    |             |                        |
| 受付           | 番号       | OHRRAISRRE | 2E                                      |                    |             |                        |
| 受付           | 日時       | 2004年03月31 | 日12時34分56秒                              |                    |             |                        |
| 支払口層         | Ē        |            |                                         |                    |             |                        |
|              | お取引店     |            | 科目                                      |                    | □ 座番号       |                        |
| 統合テス         | 小系自営14   | 01007      | 普通                                      | 0000001            |             |                        |
|              |          |            |                                         |                    |             |                        |
| 払込先情         | 辑        |            |                                         |                    |             |                        |
| 払            | 心先       | 財務会計セン     | \$                                      |                    |             |                        |
| 納付           | 番号       | 30102      |                                         |                    |             |                        |
| お名           | お名前 丸平太郎 |            |                                         |                    |             |                        |
| 払込書情         | 報        |            |                                         |                    |             |                        |
|              |          |            | 払込金額                                    |                    |             | ¥1 000                 |
|              |          |            | (内延滞会                                   | )                  |             | 11,000<br>¥1           |
| 払込内容         | 払込内容     |            | (内手数料)                                  |                    |             | -                      |
|              |          |            | 金融機関手                                   | 要规料                |             | ¥500                   |
|              |          |            | 合計金額                                    |                    |             | ¥1.500                 |
|              |          |            |                                         |                    |             | [問!!ス]                 |
| <br>取        | 同結果の     | 印刷を行う場     | 島合(は、「払込結:                              | 果の印刷」              | ボタンを押してくだる  | قرابع<br>۲             |
|              |          |            | <ul> <li>上記データの打</li> <li>払込</li> </ul> | ム込結果をFD県<br>結果のFD刷 |             |                        |

## ■税金・各種料金の払込みが完了しました。

| 手順 | 項目      | 操作内容/項目説明                  |
|----|---------|----------------------------|
| _  | 閉じる     | 「払込結果」画面を閉じる場合、クリックします。    |
| _  | 払込結果の印刷 | クリックします。<br>払込結果の帳票を出力します。 |